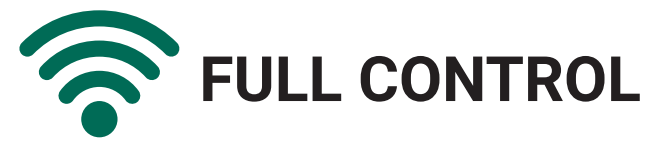

# Anywhere at anytime

Comfort at your Fingertips

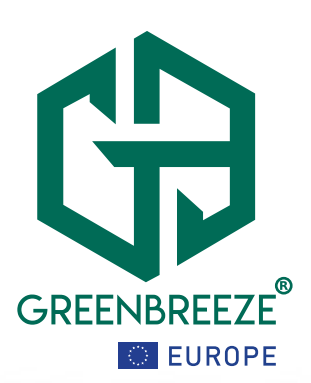

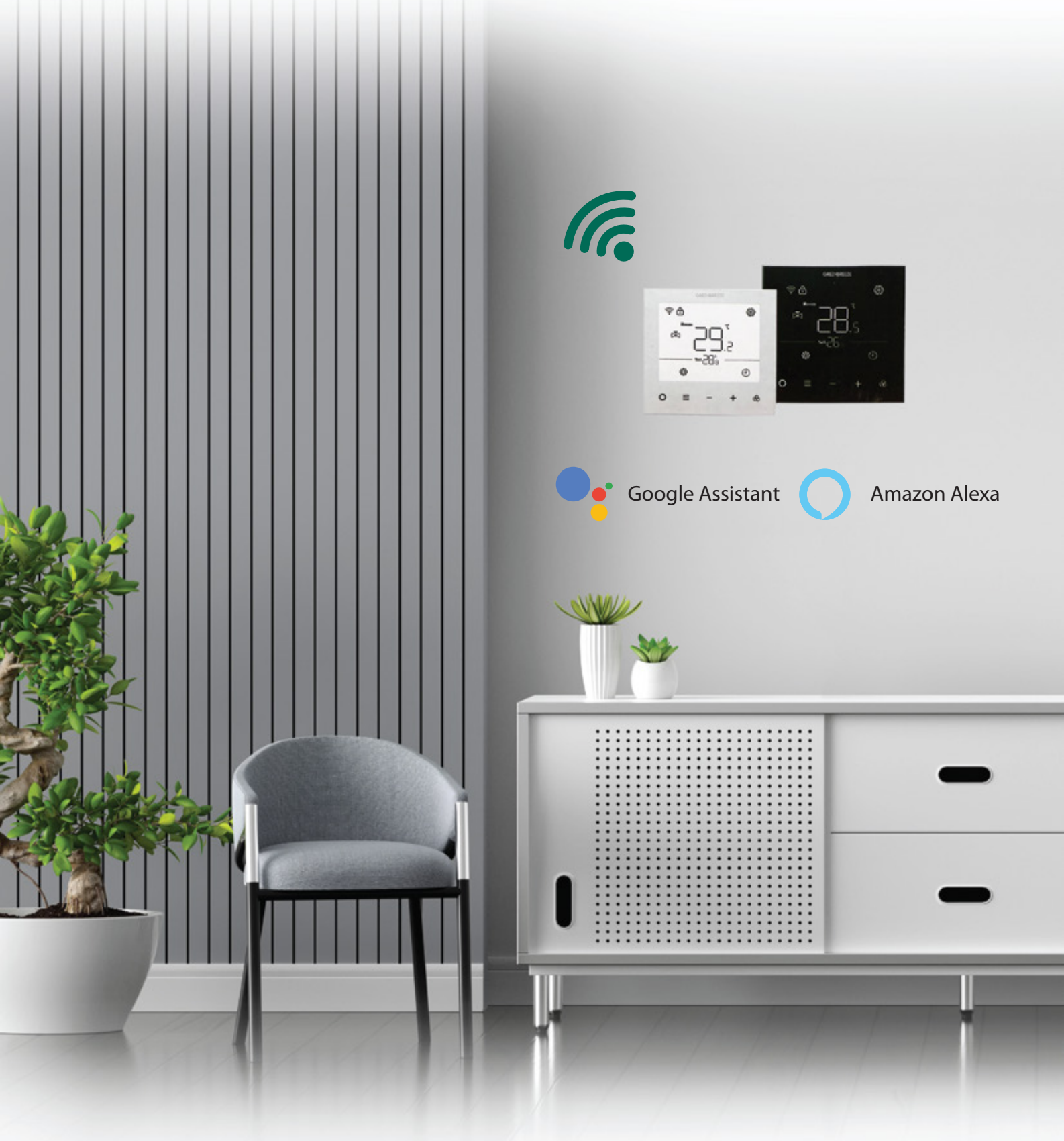

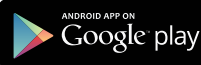

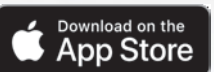

# Introducing the GreenBreeze GB6500E Smart Thermostat

# **Instructions T1 FCU**

Take control of your home's climate with the GreenBreeze GB6500E, an advanced smart thermostat designed for effortless comfort, smart connectivity, and energy efficiency. Built for the modern home, the GB6500E offers full control—anywhere, anytime, putting comfort right at your fingertips.

Equipped with support for Google Assistant and Amazon Alexa, this thermostat seamlessly integrates with your voice-controlled ecosystem, allowing for hands-free adjustments. The GB6500E also works with smart room sensors to detect temperature variations and balance hot and cold spots, ensuring consistent comfort in every room.

With real-time alerts, intelligent scheduling, and intuitive touch controls, the GB6500E simplifies how you manage your home environment. Whether you choose the elegant white or sleek black finish, this thermostat enhances both performance and aesthetics.

#### **Highlighted Features:**

- Works with Smart Room Sensors
- Smart Controls and Alerts
- Balances Hot & Cold Spots
- Energy Saving Technology
- Remote Access via Wi-Fi
- Compatible with Google Assistant & Amazon Alexa

### **Appearance Features**

- 1. LCD Display: High-end VA dispay with a wide viewing angle
- 2. Capacitive Touch Button
- 3. Ultra-thin 13mm
- 4. Side holes for heat ventilation and accurate room temp.

### Functional

- 1. High-Precision Temperature Display: Display accuracy of  $\pm 0.1^{\circ}\text{C},$  with a temperature adjustment  $\pm 0.5^{\circ}\text{C}.$
- 2.Power Failure Memory Function: Safely saves all settings; no need to re-adjust after a power outage.
- 3.7-Day, 4-Time Period Programming: Flexible control to reduce energy consumption.
- 4.Child Lock Function: Prevents accidental operation by children, ensuring safety
- 5.Anti-Freezing Function: Protects home equipment from freezing under low temperatures
- 6.Building Control Communication: Employs an RS485 hardware interface executing the standard Modbus protocol, enabling a building control network with up to 32 thermostats connected in series.

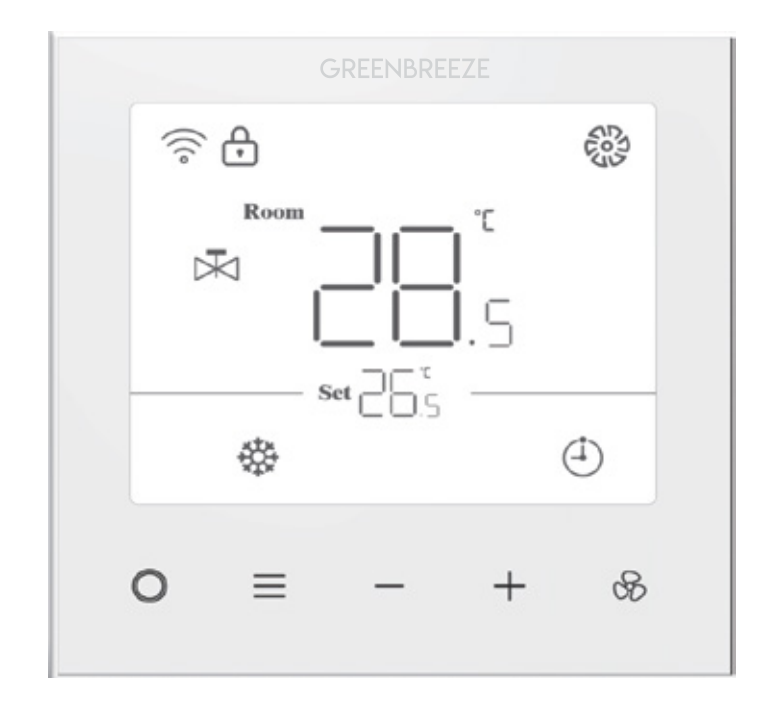

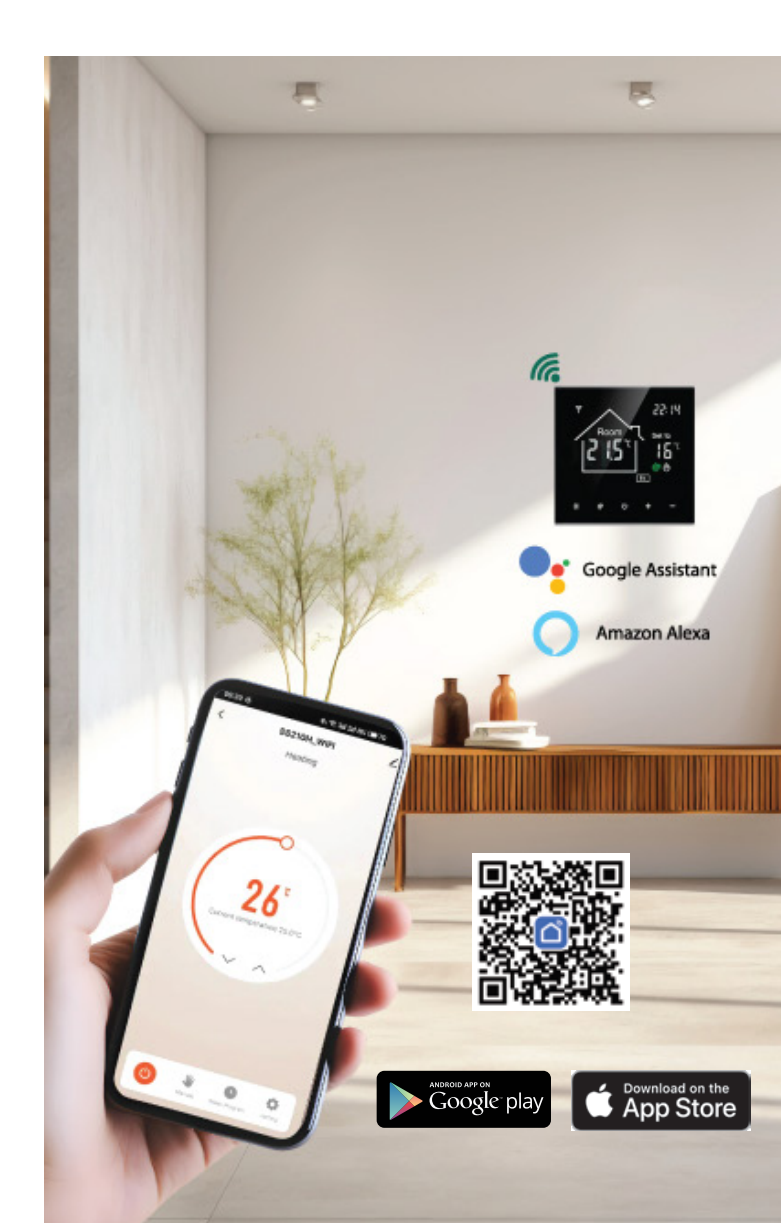

## **Product description**

#### Envergy saving Hour (s) Minutes Room Card eesuuu Lock -----WIFI - -🔺 🚳 🗕 – – – Fan speed Room Temp. -°C Day of the week Cooling Valve Ŵ Period 嵌 Heating Valve - - - Set Temp. ----Heating mode 🛞 🎁 🎂 🕘 🔭 – – – – Programming \$ Cooling mode - Manual ..... ventilation mode Fan Speed --0 Power on/off -æ--adjustment Mode - - - Up button Down button

### Dimension

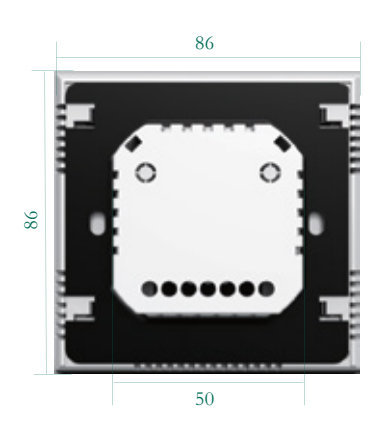

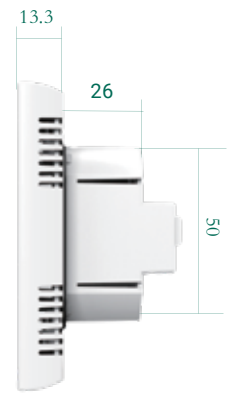

# **Technical Specifications**

•Power Supply Voltage: AC 85~250V, 50/60Hz

•Operating Environment: 0°C to 50°C,

Storage Temperature: -10°C to 60°C

•Relative Humidity ≤90%, non-condensing

Product Power Consumption: <1.5W</li>
Temperature Sensor: NTC thermistor
Temperature Setting Range: 10°C to 32°C
Temperature Display Accuracy: ±0.1°C
Temperature Measurement Accuracy: ±0.5°C
Display Screen: LCD
Buttons: Capacitive Touch Button
Load Current: Resistive load 2A, Inductive load 1A
Casing Material: ABS+PC, flame retardant rating UL94 V-0
Dimensions: 86 x 86 x 13.3 mm (Width x Height x Depth)
Mounting Hole Distance: EU or Standard Eletric Box
Wires on Terminals Wire 2\*1.5 mm<sup>2</sup> or 1x2.5 mm<sup>2</sup>

### Wiring diagram

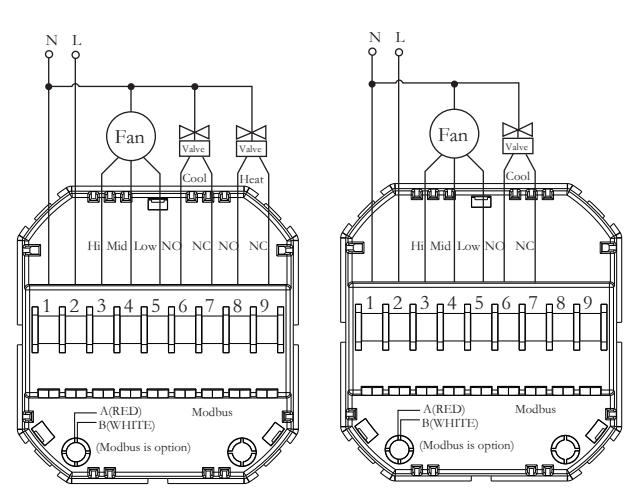

### Note

1.Professional wiring is required, following the wiring diagram and electrical specs.

2.Water, mud or any impurities should be kept out of the thermostat, or electric element will be damaged!

3.Not suitable for high-humidity environments.

4. Avoid direct sunlight.

5.External sensor cannot be more than 10 meters

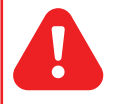

#### MAKE SURE POWER IS OFF BEFORE ELECTRIC CONNECTING WITH PROFESSIONAL!

# Installation Instructions

This thermostat is designed for flush-mounted installation , requiring a 35mm(minimum depth)

Correct:

1.Install the thermostat at eye level for optimal visibility.

2.Please read the manual to fully understand the product.

Wrong:

1.Do not install the thermostat near heat sources, as this can affect the right temperature detecting

2. Avoid pressing hard on the LCD screen, as this may cause irreparable damage.

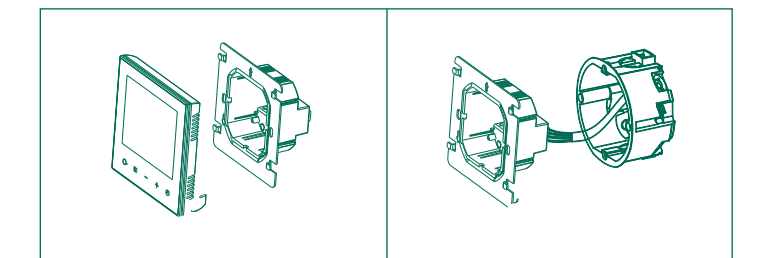

#### www.green-breeze.eu

3.Attach the base with screws, then connect the wires to the terminals as shown in the wiring diagram.

4. Firmly press down to lock it in place, completing the installation.

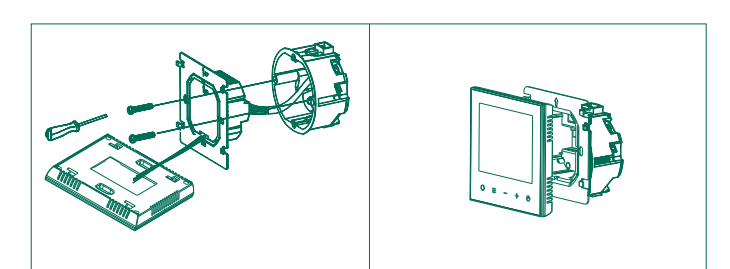

### Problems

| NO. | Problem                           | Solutions                                                           |
|-----|-----------------------------------|---------------------------------------------------------------------|
| 1   | Power is on but<br>display off    | Check if the terminals between LCD and Power Unit Box is loose.     |
| 2   | Without output but<br>display on. | Use a new LCD panel or new Power<br>Unit Box to replace the old one |
| 3   | Room Temp is<br>not accurate      | Temperature calibration in No.3 of advanced settings                |

1.Power On/Off: Press the power button "  $\bigcirc$  ".

- 2.Set Temperature: Press the "-" or " + " button.
- 3.Mode Selection: Press the " ≡ " button to choose from the following3 modes:Cooling, Heating, Ventilation.
- 4. Fan Speed switch: tap "  $\textcircled{}{}_{\infty}$  "to switch over Low, Med, High or Auto. 5.Button Lock/Unlock: Press and hold two buttons " " " + "
- simultaneously for 3 seconds to lock or unlock the buttons. 6.Resetting to Factory Settings (Caution!) Turn off the thermostat,
- disconnect the power, then reconnect the power and press and hold two buttons " "and "  $\equiv$  " for 5 seconds until FSET shows. The device will restore to factory settings.

7.Time Calibration Turn off the thermostat , press and hold the " % " button for 3 seconds.

- Set Hour: The screen will display " Be and the hour will flash.

   Press the " + " or " — " button to set the hour.
- Set Minute: Press the " Set Minute: Press the " Set Minute: " will flash. Press the " + " or " " button to set the minute.
- Set Day of the Week: Press the " So " button again, the day of the week " " will flash. Press the " + " or " " button to select the day of the week.

#### 8. Programming mode setting:

7-Day, 4-Time Period Programming:

- power on. press and hold "So" for 3 seconds. The day of the week flashs, press" + " or " — ". button to select the day of the week.
- Press the button" "again, the hour" "flashs, press the " + " or " — "button to set the hour.
- Press the button" "again, the minute" " flashs, press the " + " or " — "button to set the minute.
- Press the button " "again, the temperature flashs, press the " + " or " — " button to set the temperature. After setting the first time period, press the button " 🕉 " to move on to the second time period.
- Press the button "Son" again, the temperature flashs, press

- the " + " or " " button to set the temperature. After setting the first
- time period, press the button " 🛞 " to move on to the second time period.

9.Network Query: Hold " $\mathfrak{S}$ " and " + " button for 3 seconds to check status. "  $\mathbb{BB}$ " shows the IP, and the last"  $\mathbb{B}$ " indicates "L" for connected or "n" for not connected(Modbus version).

Building Management System (BMS) Control:Thermostat terminals A and B serve as communication ports for the building's BMS.

#### Protocol parameter

| Communication protocol | MODBUS             |
|------------------------|--------------------|
| Data transmission mode | RTU                |
| Error detection        | CRC-16/MODBUS      |
| Communication bus      | RS-485,half-duplex |
| Baud rate              | 9600bps            |
| Word width             | 8bit               |
| Parity check           | No                 |
| Stop bit               | 1bit               |

#### 9. Advanced Settings:

Turn off the thermostat , press and hold two buttons"  $\mathfrak{G} \equiv$  "for 3 seconds to enter the advanced settings. press the "  $\equiv$  " button to select options, press the " + " or " — "button to adjust the settings. The option adjustment interval is 60 seconds.

| No. | Function                                                                                    | Operated by + / - button                                                                                                    | Default |
|-----|---------------------------------------------------------------------------------------------|----------------------------------------------------------------------------------------------------|---------|
| 1   | 2/4 Pipe                                                                                    | 02: Two Pipe 04: Four pipe                                                                                                    | 04      |
| 2   | Working Mode                                                                                | 01. cooling 02.heating<br>03.cooling/Ventilation<br>04.heating /Ventilation<br>05.cooling/heating /Ventilation                                                                                       | 05      |
| 3   | Temp Calibration                                                                            | <b>-5</b> ℃ <b>-5</b> ℃                                                                                                    | 0       |
| 4   | On Diff. Temp                                                                               | <b>0.5-5</b> ℃                                                                                                    | 1       |
| 5   | Max.setpoint                                                                                | <b>21</b> ℃~32℃                                                                                                    | 32      |
| 6   | Min.setpoint                                                                                | <b>10</b> °C ~20°C                                                                                                    | 10      |
| 7   | Fan Status (When<br>room temp has<br>reached setpoint )                                     | OFF: the fan will turn off. AU: The fan<br>will keep running. In auto fan, the fan<br>goes to low speed. In manual fan,<br>keep the same speed H,M,L                                                 | OFF     |
| 8   | Lock buttons                                                                                | 01.Mode; 02 Mode,Fan;<br>03.Mode,Fan,+ ,-;04.all buttons                                                                                                    | 04      |
| 9   | Anti-freezing                                                                               | ON/OFF                                                                                                    | ON      |
| 10  | Anti-freezing temp                                                                          | 1-15 $^\circ\!C$ , when thermostat is off , if we set the Anti-freezing temp to 5 $^\circ\!C$ . when room temp is less than5 $^\circ\!C$ , the heat -ing would be on and heat until to 7 $^\circ\!C$ | 5       |
| 11  | EEPROM: The status<br>and settings are main<br>-tained in case of<br>electric power cut off | OFF :off ;AU: on status like before power shut down                                                                                                    | AU      |

| 12 | Modbus IP                                                | 001~247                                                                                                    | 001          |
|----|----------------------------------------------------------|----------------------------------------------------------------------------------------------------|--------------|
| 13 | Control Permissions                                      | 1: Local Control Only; 2: Remote<br>Control Only; 3: Both Local and<br>Remote Control                                                                                                    | 03           |
| 14 | Parity Settings                                          | 01.No Parity; 02.Odd Parity;<br>03.Even Parity                                                                                                    | 01           |
| 15 | Baud Rate                                                | 01: 9600 bps; 02: 19200 bps;<br>03: 38400 bps; 04: 56000 bps;<br>05: 115200 bps                                                                                                    | 02           |
| 16 | keycard or<br>external sensor                            | 1.keycard ( pull out keycard ,goes to<br>energy saving mode) 02.external sensor<br>(if no connect exeternal sensor,the LCD<br>would show ERR) if connect to exernal<br>sensor,the internal sensor is invalid )     | 01           |
| 17 | ECO                                                      | 1.keycard normally open (take out<br>keycard), goes to ECO. 2.keycard<br>normally close (take out keycard),<br>goes to ECO. 3 Button:long press<br>Power button goes to ECO,press<br>any button to get out of ECO. | 3            |
| 18 | Heating temp of ECO                                      | <b>10~21</b> °C                                                                                                    | <b>18</b> °C |
| 19 | Cooling temp of ECO                                      | <b>22~32</b> ℃                                                                                                    | <b>26</b> °C |
| 20 | Fan speed of ECO                                         | 01.Low 02.Auto                                                                                                    | 02           |
| 21 | Standby brightness                                       | 0-10 don't sent more than 2 , to protect the lifetime of the LCD                                                                                                    | 02           |
| 22 | In the 4-pipe system,<br>fan operates in<br>heating mode | ON/OFF                                                                                                    | ON           |
| 23 | Version#                                                 |                                                                                                    | 001          |

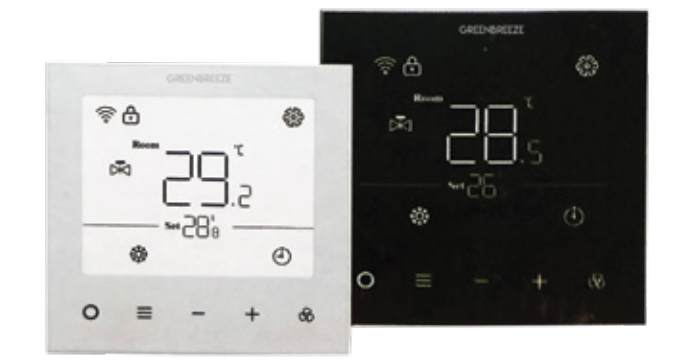

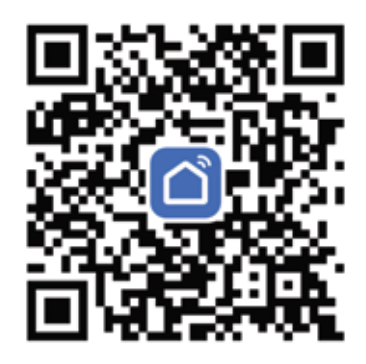

Use your smart phone or tablet PC to scan the QR code or Search "SM ART LIFE" in the app store / Google play to download and install App.

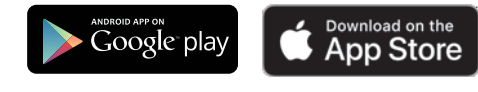

**CE** 

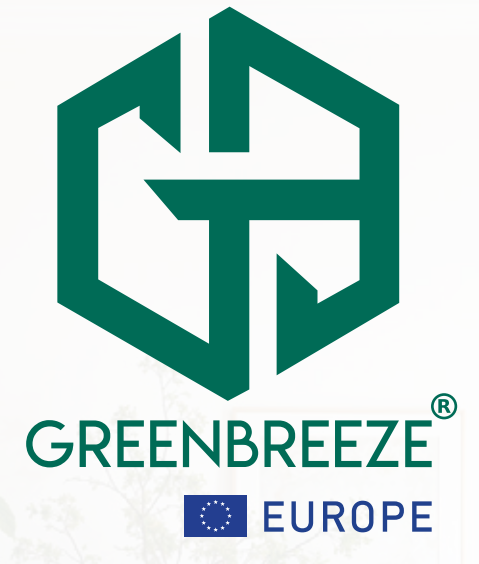

GREENBREEZE UNIPESSOAL LDA Rua Da Praia Azul, Silveira Lisbon, Portugal www.green-breeze.eu

Marketed By: Cannelle Holdings FZE P O Box 261660, Jebel Ali Free Zone Dubai, United Arab Emirates Tel: +971 4 8861858 www.cannelleholdings.com

www.green-breeze.eu